# D. Créer et utiliser une base de données

## 1. Saisir les titres et les données

- Saisissez les noms de champ sur la 1<sup>re</sup> ligne d'une feuille.
- Cliquez sur la 1<sup>re</sup> ligne vierge sous les noms de champ et saisissez les données.

#### 2. Supprimer une donnée

- Sélectionnez la ligne de l'enregistrement à supprimer.
- Cliquez-droit sur la ligne à supprimer Supprimer.

### 3. Filtrer des enregistrements

- Cliquez sur une cellule de la liste de données.
- Activez l'onglet **Données** puis l'outil **Filtrer**.
  ⇒ Les boutons de filtre sont affichés.

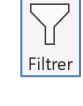

| Nom 🛃  | CA 👻    | marge 👻 |
|--------|---------|---------|
| Albert | 1 000 € | 200€    |
| Paul   | 650 €   | 300€    |
| Luce   | 870 €   | 450€    |

B C D

- 4. Filtre textuel ou numérique simple
- Cliquez sur le bouton déroulant du champ à filtrer.
- Désactivez l'option (Sélectionner tout).
- Activez au-dessous la ou les donnée à afficher.
- Cliquez sur OK.

#### 5. Filtre par couleur

- Cliquez sur le bouton déroulant du champ à filtrer.
- Cliquez sur l'option Filtrer par couleur.
- Sélectionnez la couleur à afficher.

### 6. Filtre numérique ou textuel

- Cliquez sur le bouton déroulant du champ à filtrer.
- Sélectionnez Filtre numérique ou Filtre textuel.
- Cliquez sur l'option Filtre personnalisé....
- Paramétrez les critères de filtrage.
- Cliquez sur **OK**.

## 7. Afficher toutes les fiches

- Cliquez sur l'outil

## 8. Trier les données

- Cliquez la colonne qui sera clé de tri.
- Cliquez sur l'outil Tri croissant Tri décroissant.